NKC Manager Delegation in ADP WorkForce Manager

Fall 2024

## Select Control Panel

Step 1: From your home screen in WorkForce Manager select the Control Panel to reveal The Control Center.

Step 2: Select "View All"

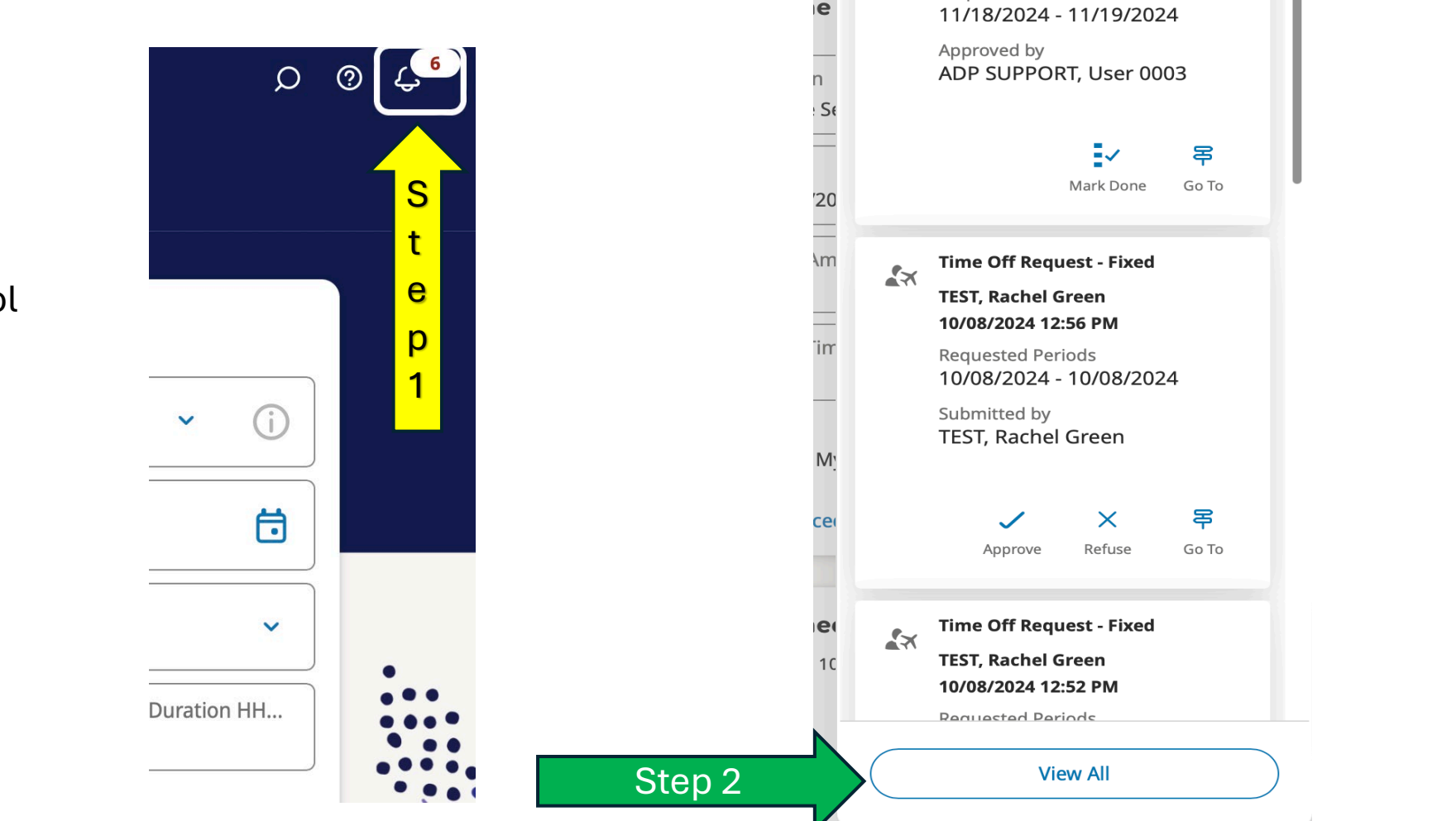

X

**Control Center** 

 $\mathbf{x}$ 

Time Off Request - Fixed

TEST, Rachel Green 10/10/2024 1:24 PM Requested Periods

- Step 1: "My Actions"
- Step 2: Select Business Process.

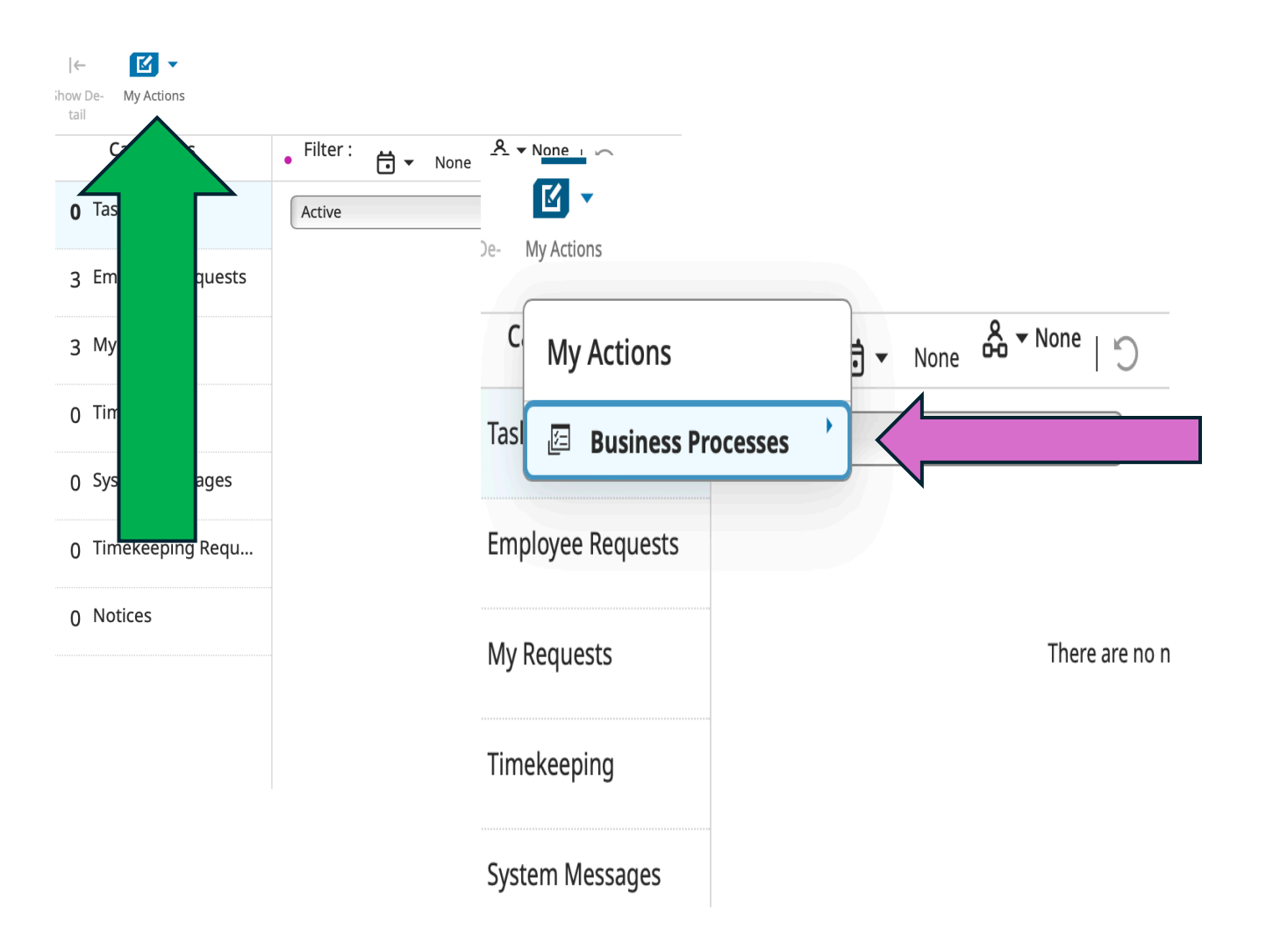

- In the Manager Delegation select the manager you are delegating too. Choose the date range it can be one day or multiple days.
- Select Submit when done.

| Manager Delegation    | × |
|-----------------------|---|
| New Delegation        |   |
| Delegate*             |   |
| TEST, Atticus Linc    |   |
| Start Date*           |   |
| Select a date Clear   |   |
| End Date*             |   |
| Select a date 🔂 Clear |   |
| Role Profile*         |   |
| Manager Access 🔻      |   |
| Submit                |   |
| Cancel                |   |

## When Submitted you will get this message.

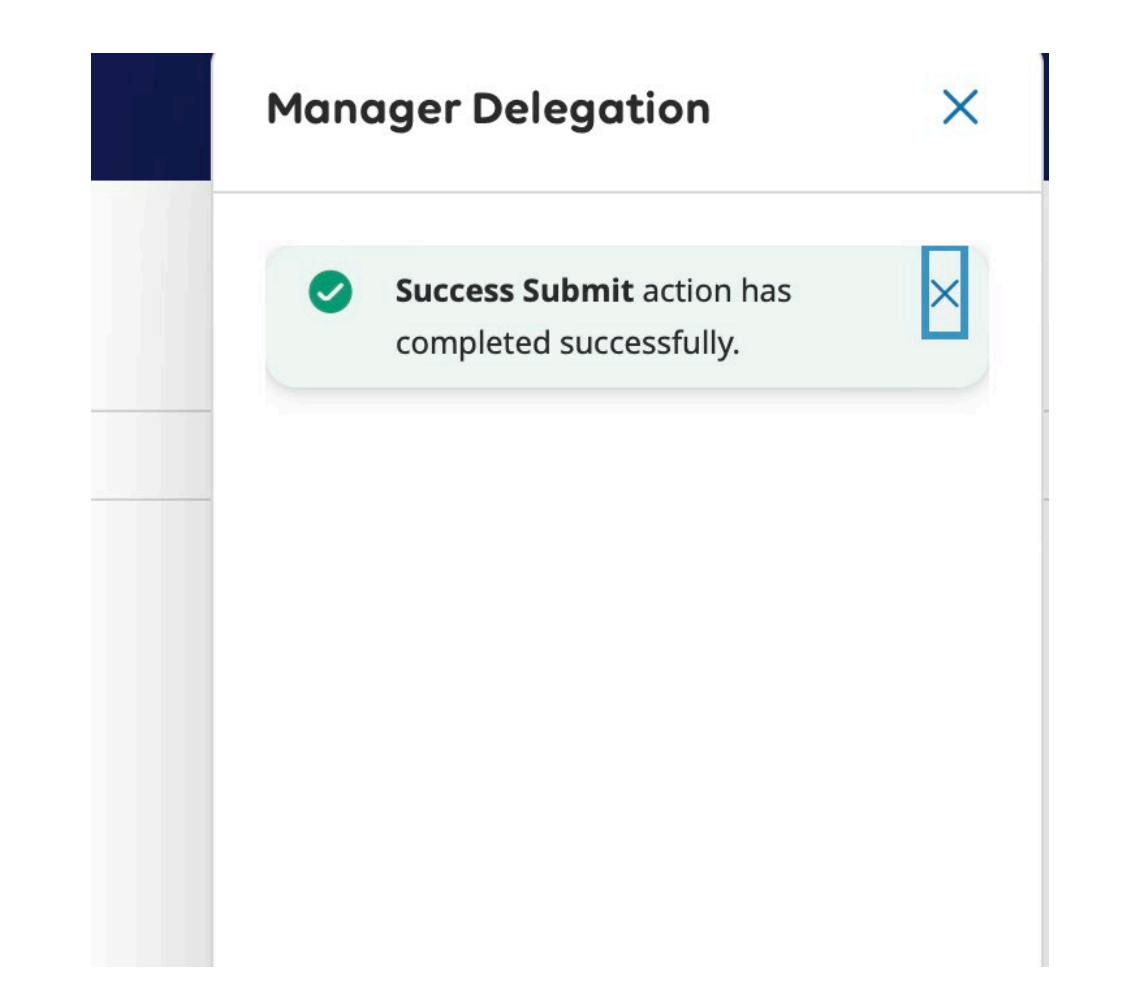

## You Can Check in Your Task Section

| l← ☑ ▼<br>now De- My Actions<br>tail |                                                                                                    | O 주<br>Delete Go To                                                                                                    |
|--------------------------------------|----------------------------------------------------------------------------------------------------|----------------------------------------------------------------------------------------------------|
| Categories                           | • Filter: 🛱 ▾ None & ▼None   ♡                                                                                                    | Details                                                                                                    |
| 1 Tasks                              | Active                                                                                                    | Manager Delegation                                                                                                    |
| 3 Employee Requests                  | Employee TEST, Alex Karev Subject Manager Delegation                                                                                                    | Delegation Cancellation Form                                                                                            |
| 3 My Requests                        | Body     A Manager Delegation task has been assigned to you by TEST,       Created On     10/12/2024 9:34 AM       Process Name     Manager Delegation       Task Name     Option to Cancel The Delegation | Task details: Your delegation request toTEST, Atticus Lincoln for 10/14/2024 to10/16/2024 has been sent. If you wish to |
| 0 Timekeeping                        |                                                                                                    | cancel the request, click Cancel Delegation.                                                                            |
| 0 System Messages                    |                                                                                                    | TEST, Atticus Lincoln                                                                                                   |
|                                      |                                                                                                    | Start Date                                                                                                    |
| 0 Timekeeping Requ                   |                                                                                                    | 10/14/2024                                                                                                    |
| 0 Notices                            |                                                                                                    | End Date                                                                                                    |
|                                      |                                                                                                    | 10/16/2024                                                                                                    |
|                                      |                                                                                                    | Role Name                                                                                                    |
|                                      |                                                                                                    | Manager Access for Delegation                                                                                           |
|                                      |                                                                                                    | Cancel Delegation                                                                                                    |
|                                      |                                                                                                    |                                                                                                    |
|                                      |                                                                                                    |                                                                                                    |
|                                      |                                                                                                    |                                                                                                    |
|                                      |                                                                                                    |                                                                                                    |

- The manager who is receiving the delegation must accept it.
- They will sign into their dashboard in WorkForce Manager.
- See in the "Task" section on "My Notifications."

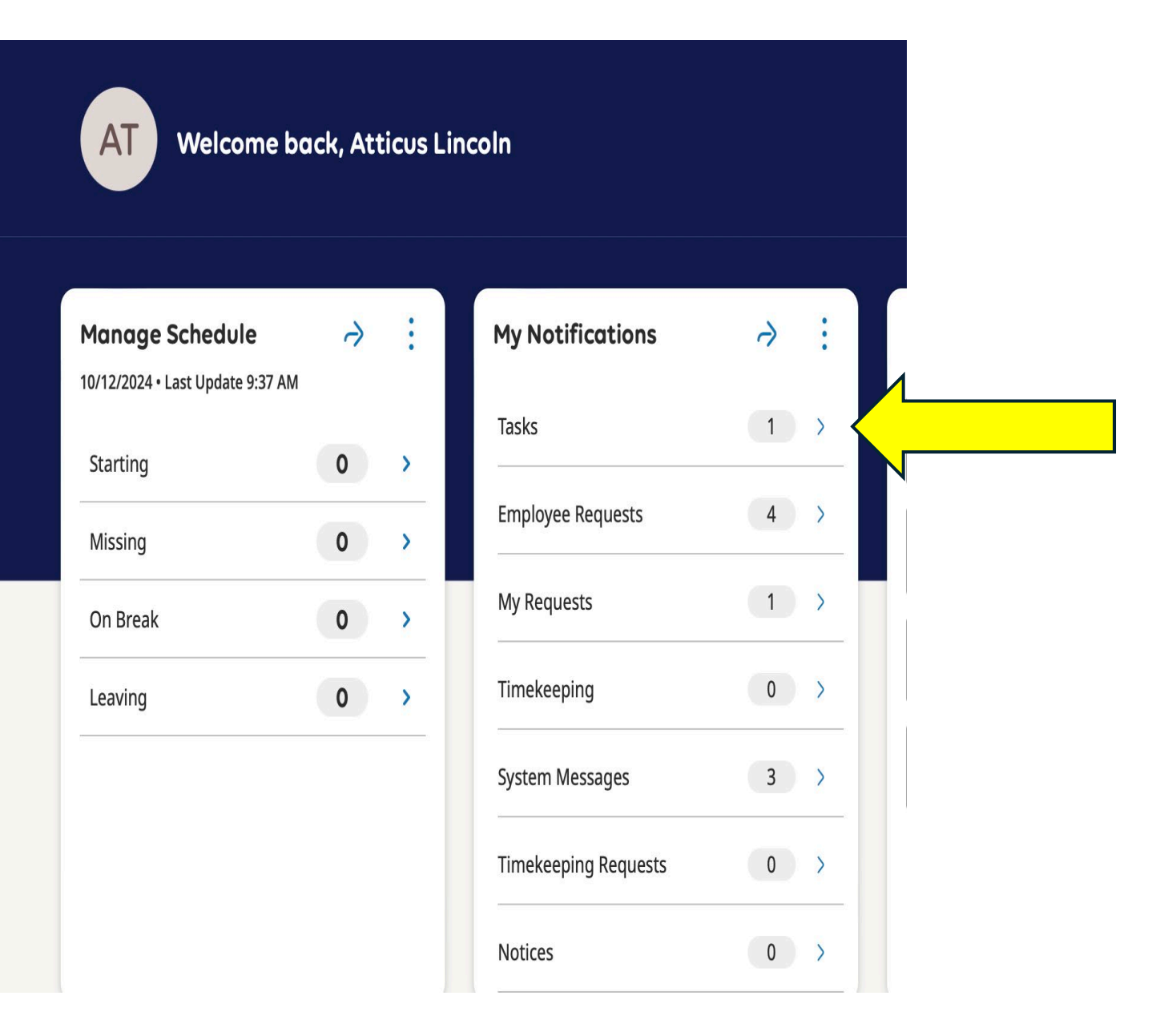

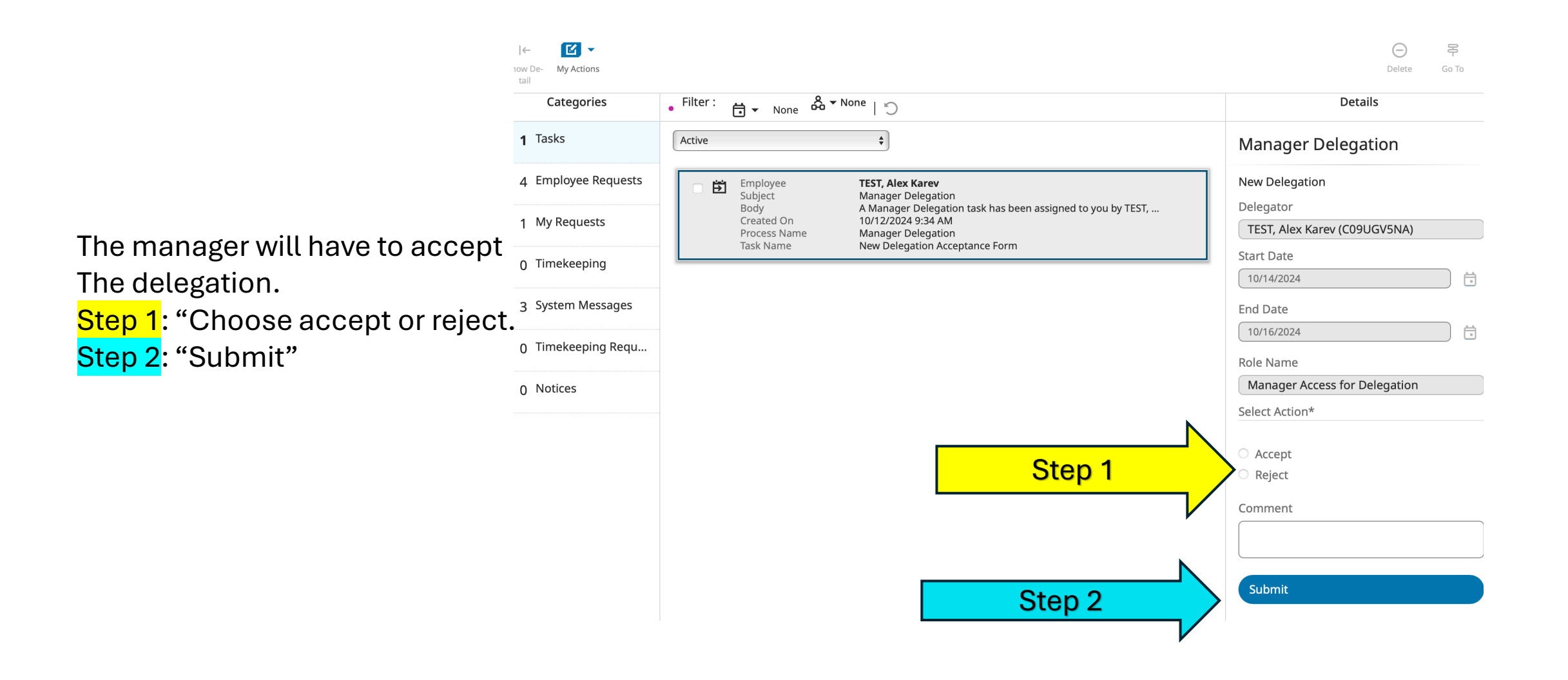

Step 1: Click on the arrow next to your name to reveal the drop-down screen.
Step 2: Scroll down to find the delegation within the

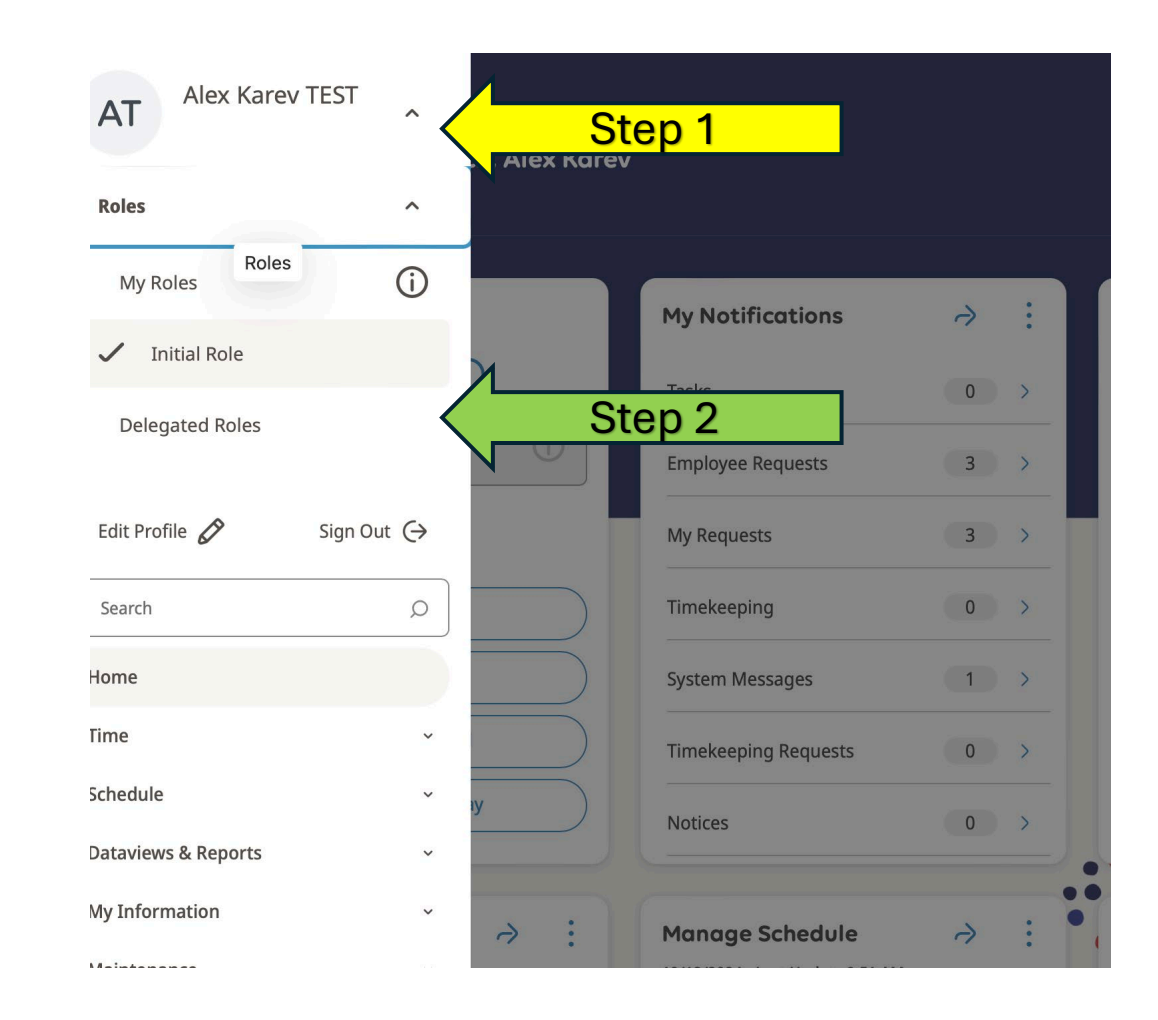

- For the manager to accept the delegation, they need to sing out and then sign back into their WorkForce Manager dashboard.
- The manager will be able to see all the delegations and the dates for those management delegations in this view.

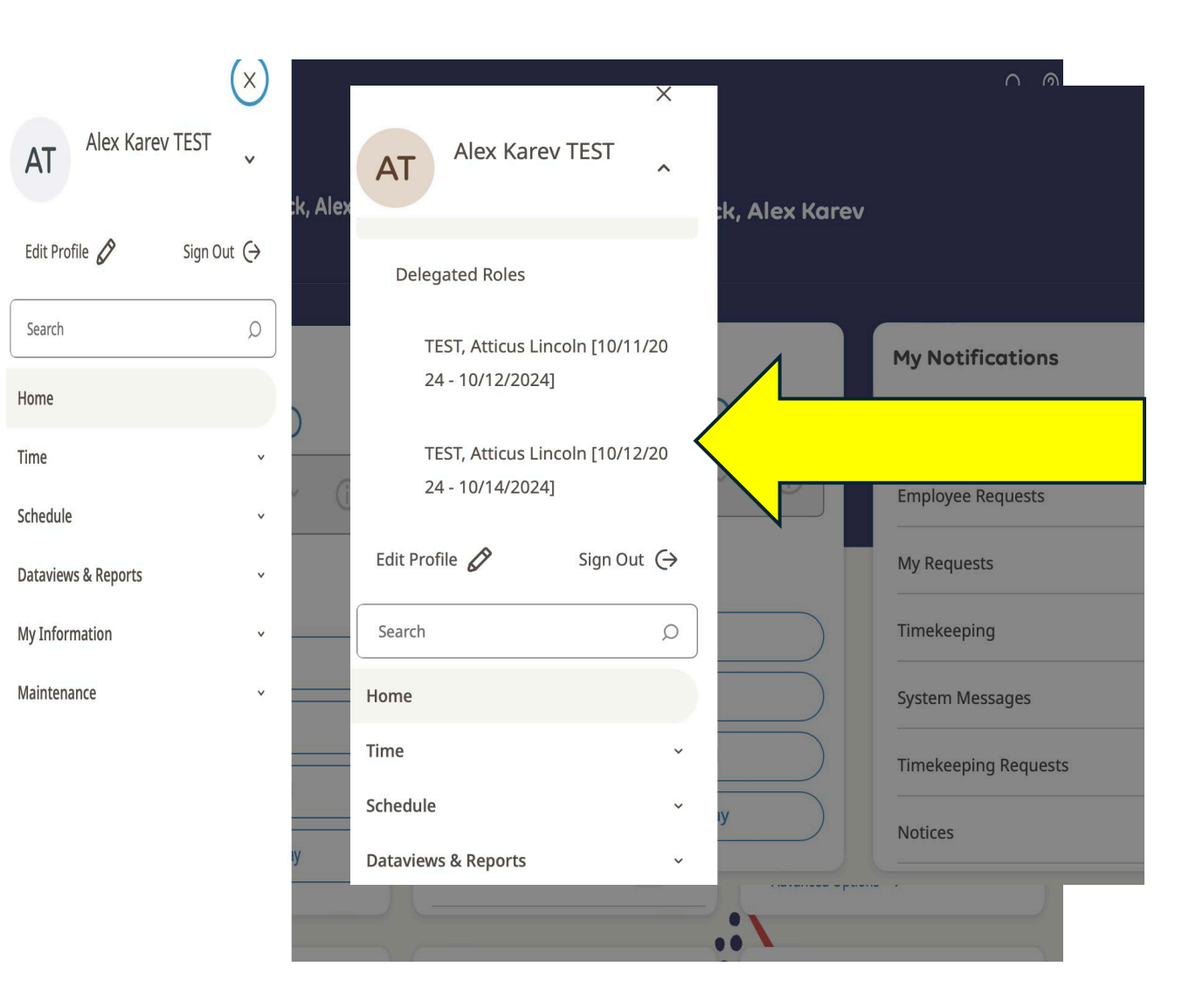

When the manager accepts the delegation—and needs to do any actions approve PTO, Timecards, correct punches for that additional employee group their screen will tell the manager they are acting as the manager who delegated to them.

| Punch                               | My Notifications     | ⇒ : | My Time Off                    |
|-------------------------------------|----------------------|-----|--------------------------------|
| Last Punch: 10/09/2024 10:18 AM (i) | Tasks                | 0 > | *Reason<br>Please Select Below |
| Clock In                            | Employee Requests    | 4 > | *Dates                         |
| Clock out for Meal                  | My Requests          |     | 10/12/2024                     |
| Clock in from Meal                  | Timekeeping          | 0 > | * Daily Amount<br>Hours        |
| Clock Out for the Day               | System Messages      | 4 > | *Start Time *Duration HH.      |
|                                     | Timekeeping Requests | 0 > | Notify My Colleagues           |
|                                     | Notices              | 0 > | Advanced Options >             |